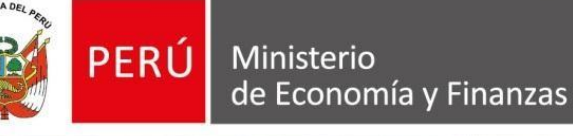

Manual de **Usuario Proveedor** 

Versión 2.0

# CÓMO REGISTRAR UNA **FORMULACIÓN DE CONSULTAS Y OBSERVACIONES ELECTRÓNICAS**

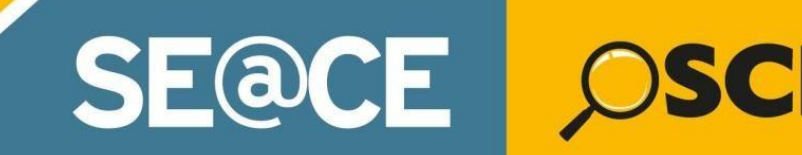

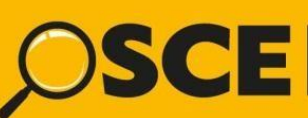

Organismo Supervisor de las Contrataciones del Estado

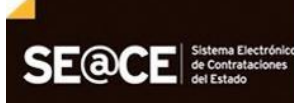

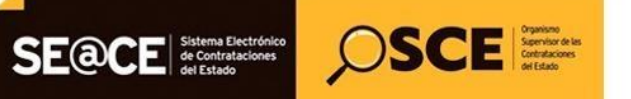

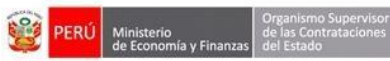

| PRODUCTO: | MANUAL DE USUARIO PROVEEDOR  |
|-----------|------------------------------|
| MÓDULO:   | MÓDULO SELECCIÓN – SEACEv3.0 |

## CONTENIDO

| INT  | RODUCCIÓN                                                                | . 3 |
|------|--------------------------------------------------------------------------|-----|
| 1.   | Registro de Participación Electrónica                                    | . 4 |
| 2.   | Formulación de Consultas y/u Observaciones Electrónica                   | .4  |
| 2.1. | Listado de Formulación de consultas y observaciones                      | . 4 |
| 2.2. | Registro de la formulación de consultas y/u observaciones (opción Nuevo) | . 5 |
| 2.3. | Modificar registro de las consultas y/u observaciones                    | 10  |
| 2.4. | Eliminar registro de las consultas y/u observaciones                     | 10  |
| 2.5. | Enviar registro de las consultas y/u observaciones                       | 11  |
| 2.6. | Visualizar detalle del registro de las consultas y/u observaciones       | 13  |
| 2.7. | Búsqueda de registros de las consultas y/u observaciones                 | 13  |
| 2.8. | Exportar a Excel los registros de las consultas y/u observaciones        | 14  |
| 3.   | Canales de consulta                                                      | 14  |

| Fecha de Actualización:<br>22/01/2019                                                          | <b>Versión:</b> 2.0     | Asunto: Formulación de consultas y observaciones electrónicas. |
|------------------------------------------------------------------------------------------------|-------------------------|----------------------------------------------------------------|
| <b>Preparado por:</b><br>Dirección del SEACE<br>Subdirección de Gestión Funcional<br>del SEACE | <b>Página :</b> 2 de 15 | OSCE - SEACE                                                   |

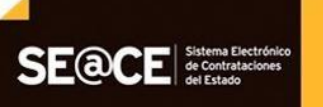

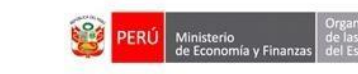

SCE Service de las Contratacones

# INTRODUCCIÓN

De acuerdo con el artículo 48.2 de la Ley de Contrataciones del Estado, el Organismo Supervisor de las Contrataciones del Estado - OSCE establece la forma en que se aplica progresiva y obligatoriamente las contrataciones electrónicas a los métodos de contratación. Asimismo, conforme al artículo 72 del Reglamento de la Ley, los procedimientos de selección que se realizan en forma electrónica se llevan a cabo y difunden, íntegramente a través del SEACE, conforme a la Directiva que emita OSCE.

Motivo por el cual, a partir del 09 de agosto del 2018, en los procedimientos de licitación pública, concurso público y adjudicación simplificada para la contratación de bienes, servicios y obras, los proveedores deberán efectuar de manera obligatoria la formulación de consultas y observaciones en forma electrónica a través del SEACE, no siendo válida su remisión física. De igual manera, las Entidades deberán absolver de manera electrónica a través de la funcionalidad prevista en el SEACE, las consultas y observaciones presentadas por los proveedores.

En mérito a ello, el OSCE, ha creado el presente manual dirigido a los proveedores del Estado que participen en las procedimientos con la etapa de formulación de consultas y observaciones en forma electrónica, el cual describe los pasos a seguir para efectuar el registro de la "Formulación de Consultas y Observaciones electrónicas a las Bases", por lo tanto este documento constituye un documento de ayuda básica para estas funcionalidades.

## Subdirección de Gestión Funcional del SEACE

| Fecha de Actualización:<br>22/01/2019                                                          | <b>Versión:</b> 2.0     | Asunto: Formulación de consultas y observaciones electrónicas. |
|------------------------------------------------------------------------------------------------|-------------------------|----------------------------------------------------------------|
| <b>Preparado por:</b><br>Dirección del SEACE<br>Subdirección de Gestión Funcional<br>del SEACE | <b>Página :</b> 2 de 15 | OSCE - SEACE                                                   |

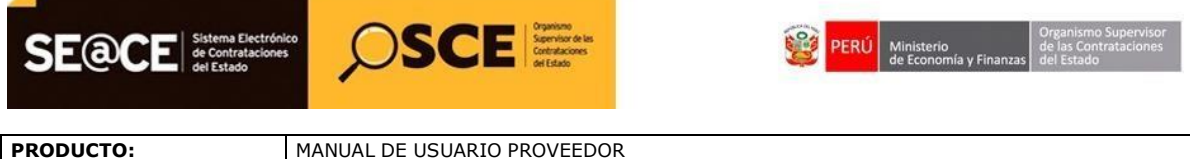

# MÓDULO: MÓDULO SELECCIÓN - SEACEv3.0

## REGISTRO DE INFORMACIÓN DE UNA FORMULACIÓN DE CONSULTAS Y OBSERVACIONES ELECTRÓNICAS

#### 1. Registro de Participación Electrónica

Luego de ingresar al SEACE a través de su Certificado SEACE, realizará el registro de participación en el procedimiento de selección seleccionado e ingresará a "Visualizar listado de Actividades".

|                                            | _                      |            |                 |                     | ou ocaren cara por capitor aproximacamente en zo minerajaj con ou augunarea. |           |              |                                 |
|--------------------------------------------|------------------------|------------|-----------------|---------------------|------------------------------------------------------------------------------|-----------|--------------|---------------------------------|
| Mi Cuenta 🤌                                |                        |            |                 |                     |                                                                              |           |              | Visualizar listado de actividad |
| Cerrar Sesión                              |                        |            |                 |                     |                                                                              |           |              |                                 |
|                                            | Er                     | ntidad con | vocante         |                     | CENTRO VACACIONAL HUAMPANI                                                   |           |              |                                 |
|                                            | Nomenclatura           |            |                 | LP-SM-15-2019-CVH-1 |                                                                              |           |              |                                 |
|                                            | Nro. de convocatoria   |            |                 | 1                   |                                                                              |           |              |                                 |
|                                            | Objeto de contratación |            |                 | Bien                |                                                                              |           |              |                                 |
|                                            | D                      | escripción | del objeto      |                     | ADQUISICION DE UNIFORME INSTITUCIONAL 2019                                   |           |              |                                 |
| Mis procedimientos de<br>selección         | N                      | úmero de   | Contratación    |                     | CVH-2019-387                                                                 |           |              |                                 |
| Bandeia de                                 |                        |            |                 |                     |                                                                              |           |              |                                 |
| Oportunidades de                           |                        |            |                 |                     |                                                                              |           |              | Ver Ficha Ir a Bandeja          |
| Negocio                                    |                        |            |                 |                     | Listado                                                                      |           |              |                                 |
| Bandeja de Expresión de<br>Interér para la |                        | Nro.       | Fecha de inicio | Fecha de fin        | Actividad                                                                    | Estado    | Registro     | Acciones de la actividad        |
| Reconstrucción con                         |                        | 1          | 22/01/2019      | 22/01/2019          | Registrar participante (Electrónica)                                         | En curso  | Con registro | E 🗎                             |
| Cambios                                    |                        | 2          | 22/01/2019      | 22/01/2019          | Formulación de consultas y observaciones (Electrónica)                       | En curso  | Sin registro | ŧ                               |
| Buscar Procedimientos                      |                        | 3          | 22/01/2019      | 22/01/2019          | Absolución de consultas y observaciones (Electrónica)                        | Terminado | Sin registro |                                 |
| Consultar Avisos                           |                        |            |                 |                     |                                                                              |           |              |                                 |
| Informativos de                            |                        |            |                 |                     |                                                                              |           |              |                                 |
| Contrataciones                             |                        |            |                 |                     |                                                                              |           |              |                                 |
| Listado de Constancias                     |                        |            |                 |                     |                                                                              |           |              |                                 |

Imagen 1: Visualizar Listado de actividades

Para realizar el registro de participación puede ver la <u>Guía de Registro de Participantes</u> <u>Electrónico</u>, que se encuentra en el Portal del SEACE www2.seace.gob.pe

## 2. Formulación de Consultas y/u Observaciones Electrónica

Para ingresar al registro de la formulación de las consultas y/u observaciones, seleccione la opción "Mis procedimientos de Selección", ubique el procedimiento de selección deseado e ingrese al formulario "Visualizar listado de actividades".

#### 2.1. Listado de Formulación de consultas y observaciones

Ubique la actividad "Formulación de consultas y observaciones (Electrónica)" y seleccione la opción "Listado de Formulación de consultas y observaciones" de la columna "Acciones de la actividad".

| Fecha de Actualización:<br>22/01/2019                                                          | <b>Versión:</b> 2.0     | Asunto: Formulación de consultas y observaciones electrónicas. |  |  |  |
|------------------------------------------------------------------------------------------------|-------------------------|----------------------------------------------------------------|--|--|--|
| <b>Preparado por:</b><br>Dirección del SEACE<br>Subdirección de Gestión Funcional<br>del SEACE | <b>Página :</b> 2 de 15 | OSCE - SEACE                                                   |  |  |  |

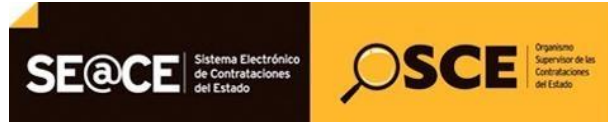

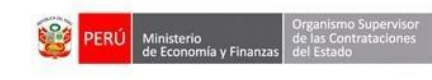

| MÓDULO: MÓDULO | D SELECCIÓN – SEACEv3.0 |
|----------------|-------------------------|

| Mi Cuenta 🤌                  |          |                 |              |                                                        |           |              | Visualizar listado de actividad         |
|------------------------------|----------|-----------------|--------------|--------------------------------------------------------|-----------|--------------|-----------------------------------------|
| rrar Sesión                  | Entidad  | convocante      |              | CENTRO VACACIONAL HIJAMPANI                            |           |              |                                         |
|                              | Nomenc   | latura          |              | LP-SM-15-2019-CVH-1                                    |           |              |                                         |
|                              | Nro. de  | convocatoria    |              | 1                                                      |           |              |                                         |
|                              | Objeto d | le contratación |              | Bien                                                   |           |              |                                         |
|                              | Descript | ión del objeto  |              | ADQUISICION DE UNIFORME INSTITUCIONAL 2019             |           |              |                                         |
| procedimientos de<br>cción   | Número   | de Contratación |              | CVH-2019-387                                           |           |              |                                         |
| deja de<br>rtunidades de     |          |                 |              |                                                        |           |              | Ver Ficha Ir a Bandeja                  |
| ocio                         |          |                 |              | Listado                                                |           |              |                                         |
| eja de Expresión de          | Nro.     | Fecha de inicio | Fecha de fin | Actividad                                              | Estado    | Registro     | Acciones de la actividad                |
| es para la<br>nstrucción con | 1        | 22/01/2019      | 23/01/2019   | Registrar participante (Electrónica)                   | En curso  | Con registro | <u>()</u>                               |
| bios                         | 2        | 22/01/2019      | 23/01/2019   | Formulación de consultas y observaciones (Electrónica) | En curso  | Sin registro |                                         |
| car Procedimientos           | 3        | 22/01/2019      | 23/01/2019   | Absolución de consultas y observaciones (Electrónica)  | Terminado | Sin registro | Listado de Formulación de consultar y o |
| Consultar Avisos             | _        |                 |              |                                                        |           |              | Listado de Formulación de consu         |

Imagen 2: Opción Listado de consultas y observaciones

A continuación se mostrará el formulario "Registrar Formulación de consultas y observaciones" con las opciones: "Nuevo" y "Enviar".

| Mi Cuenta 🤌                  |                               |                                                                    | Registrar Formulación de consultas y observacio               |
|------------------------------|-------------------------------|--------------------------------------------------------------------|---------------------------------------------------------------|
| ar Sesión                    |                               |                                                                    |                                                               |
|                              | Entidad convocante            | CENTRO VACACIONAL HUAMPANI                                         |                                                               |
|                              | Nomenciatura                  | LP-SM-15-2019-CVH-1                                                |                                                               |
|                              | Objeto de contratación        | Bien                                                               |                                                               |
|                              | Descrinción del objeto        | ADQUISICION DE UNIFORME INSTITUCIONAL 2019                         |                                                               |
| ocedimientos de<br>ión       | Número de Contratación        | CVH-2019-387                                                       |                                                               |
| a de<br>nidades de<br>o      |                               | Búsqueda de participante                                           |                                                               |
| e de Expresión de            | Estado de registro [Seleccion | ] ▼                                                                | Buscar Limpiar                                                |
| para la<br>trucción con<br>s |                               | Nuevo Enviar Regresa                                               |                                                               |
| Procedimientos               |                               |                                                                    |                                                               |
| ar Avisos                    |                               | Recuerde ENVIAR las consultas y observaciones dentro del plazo señ | ialado en el cronograma del procedimiento.                    |
| ativos de                    | Nro. Formulación Tipo Fo      | mulación Sección Numeral Literal Página Fecha y Hora de Envío      | . Fecha y Hora de 1er registro. Estado del Registro. Acciones |
| deronica                     |                               | O registros encontrados, mostrando O registro(s), de O             | a 0. Página 0 / 0.                                            |

Imagen 3: Formulario Registrar Formulación de consultas y observaciones

#### 2.2. Registro de la formulación de consultas y/u observaciones (opción Nuevo)

Para realizar el registro de la formulación de consultas u observaciones, seleccione la opción "Nuevo".

|                                                             | Registrar Formulación de consultas y obs                                                                                                    | ervaci      |
|-------------------------------------------------------------|----------------------------------------------------------------------------------------------------|-------------|
| Entidad convocante                                          | CENTRO VACACIONAL HUAMPANI                                                                                                    |             |
| Nomenclatura                                                | LP-SM-15-2019-CVH-1                                                                                                    |             |
| Nro. de convocatoria                                        | 1                                                                                                    |             |
| Objeto de contratación                                      | Bien                                                                                                    |             |
| Descripción del objeto                                      | ADQUISICION DE UNIFORME INSTITUCIONAL 2019                                                                                                    |             |
| Número de Contratación                                      | CVH-2019-387                                                                                                    |             |
|                                                             |                                                                                                    |             |
| Estado de registro [Seleccione                              | aj 🔻                                                                                                    | piar        |
| Estado de registro                                          | ej v Buscar Lind                                                                                                    | piar        |
| Estado de registro [Selecciono                              | el T Buscar Linn<br>Nuevo Enviar Regresar<br>Recuerde ENVIAR las consultas y observaciones dentro del plazo señalado en el cronograma del procedimiento.                                                                                                    | piar        |
| Estado de registro [Selecciono<br>Nro. Formulación Tipo For | ej v Buscar Lim<br>Nuevo Enviar Regresar<br>Recuerde ENVIAR las consultas y observaciones dentro del plazo señalado en el cronograma del procedimiento.<br>mulación Sección Numeral Elteral Página Fecha y Hora de Envío. Fecha y Hora de 1er registro. Estado del Registro. Accion | piar<br>1es |

| Fecha de Actualización:<br>22/01/2019                                                          | <b>Versión:</b> 2.0     | Asunto: Formulación de consultas y observaciones electrónicas. |
|------------------------------------------------------------------------------------------------|-------------------------|----------------------------------------------------------------|
| <b>Preparado por:</b><br>Dirección del SEACE<br>Subdirección de Gestión Funcional<br>del SEACE | <b>Página :</b> 2 de 15 | OSCE - SEACE                                                   |

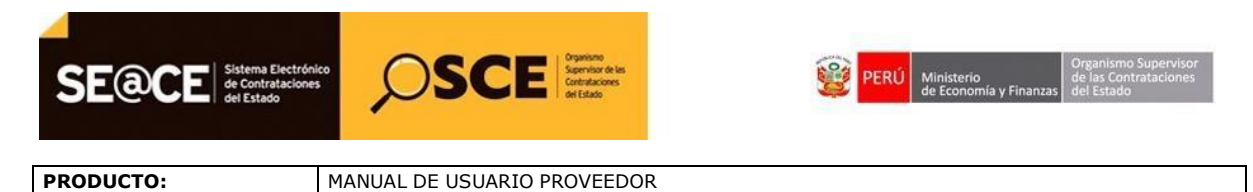

| MÓDULO:                           | MÓDULO SELECCIÓN – SEACEv3.0                                             |   |
|-----------------------------------|--------------------------------------------------------------------------|---|
| Seguidamente, s<br>observaciones. | mostrará el formulario para el registro de la formulación de consultas y | y |

| Recuerde que el r                    | egistro de consultas y obs | ervaciones es individual |  |
|--------------------------------------|----------------------------|--------------------------|--|
|                                      |                            |                          |  |
| <ul> <li>Tipo Formulación</li> </ul> | [Seleccione]               | V                        |  |
| * Sección                            | [Seleccione]               | •                        |  |
| * Numeral                            |                            |                          |  |
| * 1 Marcal                           |                            |                          |  |
| * Literal                            |                            |                          |  |
| * Página                             |                            |                          |  |
| * Consulta u                         |                            |                          |  |
| Observación                          |                            |                          |  |
| (Max. 5000                           |                            |                          |  |
| caracteres)                          | 0/5000                     | //                       |  |
| Artículo y porma que                 | 0/5000                     |                          |  |
| se vulnera(en el caso                |                            |                          |  |
| de observaciones)                    |                            |                          |  |
| (Max. 100 caracteres)                |                            | /                        |  |

Imagen 5: Registrar Formulación de consultas y observaciones

## 2.2.1. Campos a llenar para la Formulación de consultas y/u observaciones

A. <u>Tipo Formulación</u>: Muestra las opciones Consulta y Observación. Podrá seleccionar una de ellas, según sea el caso.

|       | Regi                  | strar Formulación de Consultas y Observaciones      |     |
|-------|-----------------------|-----------------------------------------------------|-----|
|       | Recuerde que el       | registro de consultas y observaciones es individual |     |
|       | * Tipo Formulación    | [Seleccione]                                        |     |
|       | * Sección             | [Seleccione]<br>Consulta<br>Observación             |     |
|       | * Numoral             |                                                     |     |
|       | * Literal             |                                                     |     |
| [Sele | * Página              |                                                     |     |
|       | * Consulta u          |                                                     |     |
|       | Observación           |                                                     |     |
|       | (Max. 5000            |                                                     |     |
|       | caracteres)           | 1                                                   |     |
|       |                       | 0/5000                                              |     |
|       | Artículo y norma qu   | e                                                   | del |
|       | se vulnera(en el cas  | 0                                                   |     |
| 110   | de observaciones)     |                                                     | re  |
|       | (Max. 100 caracteres) |                                                     |     |
|       |                       | 0/100                                               |     |
|       | Guardar Borra         | dor Cancelar                                        |     |

Imagen 6: Campo Tipo de Formulación

| Fecha de Actualización:<br>22/01/2019                                                          | <b>Versión:</b> 2.0     | Asunto: Formulación de consultas y observaciones electrónicas. |  |
|------------------------------------------------------------------------------------------------|-------------------------|----------------------------------------------------------------|--|
| <b>Preparado por:</b><br>Dirección del SEACE<br>Subdirección de Gestión Funcional<br>del SEACE | <b>Página :</b> 2 de 15 | OSCE - SEACE                                                   |  |

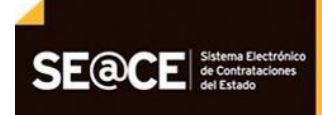

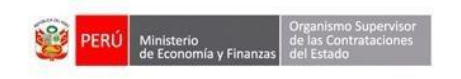

| PRODUCTO: | MANUAL DE USUARIO PROVEEDOR  |
|-----------|------------------------------|
| MÓDULO:   | MÓDULO SELECCIÓN – SEACEv3.0 |

B. <u>Acápite de las Bases</u>: Se registrará la información de la sección, numeral, literal y página, para ello ingrese valores cuando corresponda.

Recuerde que tiene un máximo de números de caracteres por cada campo:

- ✓ <u>Sección</u>: Corresponde a un listado en el cual deberá indicar dónde se ubica en las Bases, el motivo de su consulta u observación, podrá ser: General, Específico y Anexos.
- ✓ Numeral, tiene hasta un máximo de 10 de caracteres.

SCE SCE Service of the last of the last of

- ✓ Literal, tiene hasta un máximo de 10 de caracteres.
- <u>Página</u>, tiene hasta un máximo de 4 de caracteres.

| Re                                                                               | gistrar Formulación de Consultas y Observaciones       |
|----------------------------------------------------------------------------------|--------------------------------------------------------|
| Recuerde que                                                                     | el registro de consultas y observaciones es individual |
| * Sección                                                                        | [Seleccione]                                           |
| * Numeral                                                                        | [Seleccione]<br>General                                |
| * Literal                                                                        | Específico<br>Anexo                                    |
| le * Pagina                                                                      |                                                        |
| * Consulta u<br>Observación<br>(Max. 5000                                        |                                                        |
| Caracteresy                                                                      | 0/5000                                                 |
| Artículo y norma<br>se vulnera(en el c<br>de observaciones<br>(Max. 100 caracter | que<br>aso<br>s)<br>res)                               |
| Guardar Bor                                                                      | 0/100<br>Tador Cancelar                                |

Imagen 7: Campo Sección

|     | Regis                                                                                       | trar Formulación de Consultas y Observaciones     |
|-----|---------------------------------------------------------------------------------------------|---------------------------------------------------|
| I   | Recuerde que el re                                                                          | gistro de consultas y observaciones es individual |
|     | * Tipo Formulación                                                                          | [Seleccione]                                      |
|     | * Sección                                                                                   | [Seleccione]                                      |
|     | * Numeral                                                                                   |                                                   |
| l   | * Literal                                                                                   | <del>(</del>                                      |
| ele | * Página                                                                                    |                                                   |
| l   | * Consulta u<br>Observación<br>(Max. 5000<br>caracteres)                                    |                                                   |
| Fip | Artículo y norma que<br>se vulnera(en el caso<br>de observaciones)<br>(Max. 100 caracteres) | 0/5000                                            |
|     | Guardar Borrad                                                                              | or Cancelar                                       |

Imagen 8: Campos Numeral, Literal, Página

| Fecha de Actualización:<br>22/01/2019                                                          | <b>Versión:</b> 2.0     | Asunto: Formulación de consultas y observaciones electrónicas. |  |
|------------------------------------------------------------------------------------------------|-------------------------|----------------------------------------------------------------|--|
| <b>Preparado por:</b><br>Dirección del SEACE<br>Subdirección de Gestión Funcional<br>del SEACE | <b>Página :</b> 2 de 15 | OSCE - SEACE                                                   |  |

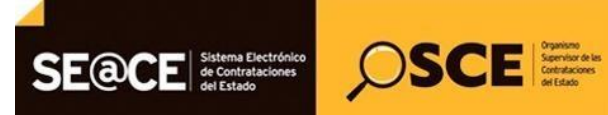

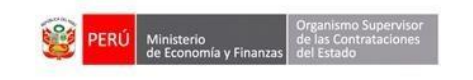

| PRODUCTO: | MANUAL DE USUARIO PROVEEDOR  |
|-----------|------------------------------|
| MÓDULO:   | MÓDULO SELECCIÓN – SEACEv3.0 |

**C.** <u>Consulta u observación</u>: Deberá registrar el detalle completo de su consulta u observación. Tiene un máximo de 5000 caracteres. Puede ampliar a voluntad este campo, seleccionando el vértice del cuado de texto

| Registrar Formulación de Consultas y Observaciones |                           |                    |        |
|----------------------------------------------------|---------------------------|--------------------|--------|
| Recuerde que el r                                  | egistro de consultas y ob | servaciones es ind | vidual |
| * Tipo Formulación                                 | [Seleccione]              | •                  |        |
| * Sección                                          | [Seleccione]              | •                  |        |
| * Numeral                                          |                           | ]                  |        |
| * Literal                                          |                           | ]                  |        |
| * Página                                           |                           | ]                  |        |
| * Consulta u                                       |                           | -                  |        |
| Observación                                        |                           |                    |        |
| (Max. 5000                                         |                           |                    |        |
| caracteres)                                        |                           |                    |        |
| Artículo y pormo que                               | /5000                     |                    |        |
| se vulnera(en el caso                              |                           |                    |        |
| de observaciones)                                  |                           |                    |        |
| (Max. 100 caracteres)                              |                           |                    | //     |
|                                                    | 0/100                     |                    |        |
| Guardar Borrad                                     | lor Cancelar              |                    |        |

Imagen 9: Campo Consulta u Observación

D. Artículo y norma que se vulnera (en el caso de observaciones): Deberá detallar el artículo o norma que se vulnera cuando sea una observación. Esta información es obligatoria solo cuando el tipo de formulación es "Observación". El tamaño permitido de la celda es de 100 caracteres. Puede ampliar a voluntad este campo, seleccionando el vértice del cuado de texto

| Regis                     | strar Formulación d       | e Consultas y C     | bservaciones |
|---------------------------|---------------------------|---------------------|--------------|
| Recuerde que el r         | egistro de consultas y ol | oservaciones es ind | ividual      |
| * Tipo Formulación        | [Seleccione]              | •                   | ]            |
| * Sección                 | [Seleccione]              | •                   | ]            |
| * Numeral                 |                           |                     |              |
| * Literal                 |                           |                     |              |
| * Página                  |                           |                     |              |
| * Consulta u              |                           |                     |              |
| Observación               |                           |                     |              |
| (Max. 5000<br>caracteres) |                           |                     | 4            |
|                           | 0/5000                    |                     |              |
| Artículo y norma que      |                           |                     |              |
| se vulnera(en el caso     |                           |                     |              |
| de observaciones)         |                           |                     |              |
| (Max. 100 caracteres)     | V100                      |                     | //           |
| Guardar Borrad            | lor Cancelar              |                     |              |

Imagen 10: Campo Artículo y norma que se vulnera (en el caso de observaciones)

| <b>Fecha de Actualización:</b><br>22/01/2019                                                   | <b>Versión:</b> 2.0     | Asunto: Formulación de consultas y observaciones electrónicas. |  |
|------------------------------------------------------------------------------------------------|-------------------------|----------------------------------------------------------------|--|
| <b>Preparado por:</b><br>Dirección del SEACE<br>Subdirección de Gestión Funcional<br>del SEACE | <b>Página :</b> 2 de 15 | OSCE - SEACE                                                   |  |

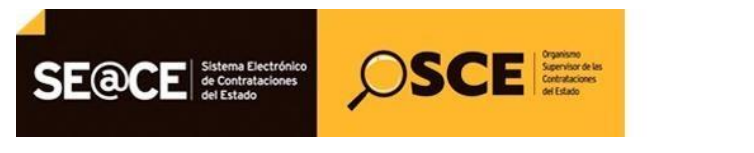

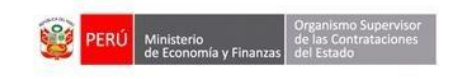

| PRODUCTO: | MANUAL DE USUARIO PROVEEDOR  |
|-----------|------------------------------|
| MÓDULO:   | MÓDULO SELECCIÓN – SEACEv3.0 |

Una vez concluido el registro de las consultas y/u observaciones, seleccione el botón "Guardar Borrador".

| * Tipo Formulación                                                                          | Consulta                                                                                                    | ۲                                                                    |                                         |
|---------------------------------------------------------------------------------------------|----------------------------------------------------------------------------------------------------|----------------------------------------------------------------------|-----------------------------------------|
| * Sección                                                                                   | Específico                                                                                                    | *                                                                    |                                         |
| * Numeral                                                                                   | 3                                                                                                    |                                                                      |                                         |
| * Literal                                                                                   | D                                                                                                    |                                                                      |                                         |
| * Página                                                                                    | 60                                                                                                    |                                                                      |                                         |
| * Consulta u<br>Observación<br>(Max. 5000<br>caracteres)                                    | UNIFORME CABALLEROS ADMI<br>SACO:Referente a las piezas de<br>costadillo, muestra en la parte<br>adicional de entretela tejida. Su | NISTRATIVO:<br>entretela del<br>superior un refu<br>Igerimos no llev | erzo 💌                                  |
|                                                                                             | 291/5000                                                                                                    | 1990                                                                 | 10 - 10 - 10 - 10 - 10 - 10 - 10 - 10 - |
| Artículo y norma que<br>se vulnera(en el caso<br>de observaciones)<br>(Max. 100 caracteres) |                                                                                                    |                                                                      | /                                       |

Cabe precisar que el estado en borrador no es la finalización del registro de consulta, el cual finaliza cuando seleccione el botón Enviar.

|                               |                                                                                                    | <u>Registrar Forn</u>                                              | nulación de consulta                       | <u>s y observa</u> |
|-------------------------------|----------------------------------------------------------------------------------------------------|--------------------------------------------------------------------|--------------------------------------------|--------------------|
|                               |                                                                                                    |                                                                    |                                            |                    |
| ntidad convocante             | CENTRO VACACIONAL HUAMPANI                                                                                                    |                                                                    |                                            |                    |
| lomenclatura                  | LP-SM-15-2019-CVH-1                                                                                                    |                                                                    |                                            |                    |
| iro. de convocatoria          | 1                                                                                                    |                                                                    |                                            |                    |
| bjeto de contratación         | Bien                                                                                                    |                                                                    |                                            |                    |
| escripción del objeto         | ADQUISICION DE UNIFORME INSTITUCIONAL 2019                                                                                                    |                                                                    |                                            |                    |
| lúmero de Contratación        | CVH-2019-387                                                                                                    |                                                                    |                                            |                    |
| Estado de registro [Seleccion | Búsqueda de participante<br>ne] •                                                                                                    |                                                                    | Busca                                      | ır Limpiar         |
| Estado de registro [Seleccion | Búsqueda de participante -<br>ne] •<br>Nuevo Enviar Regresar                                                                                                    |                                                                    | Вияса                                      | ır Limpiar         |
| Estado de registro [Seleccion | Búsqueda de participante -<br>ne] T<br>Nuevo Enviar Regresar                                                                                                    | l                                                                  | Busca                                      | timpiar            |
| Estado de registro [Seleccion | Búsqueda de participante<br>ne]<br>Nuevo Enviar Regresar<br>Recuerde ENVIAR las consultas y observaciones dentro del plazo seña                                                              | lado en el cronograma del proced                                   | Busca                                      | er Limpiar         |
| Estado de registro [Seleccion | Búsqueda de participante -<br>ne]<br>Nuevo Enviar Regresar<br>Recuerde ENVIAR las consultas y observaciones dentro del plazo señ<br>in Sección Numeral Literal Página Fecha y Hora de Envio. | ilado en el cronograma del proced<br>Fecha y Hora de 1er registro. | Busca<br>limiento.<br>Estado del Registro. | ar Limpiar         |

Imagen 12: Registro guardado en borrador

| Fecha de Actualización:<br>22/01/2019                                                          | <b>Versión:</b> 2.0     | Asunto: Formulación de consultas y observaciones electrónicas. |
|------------------------------------------------------------------------------------------------|-------------------------|----------------------------------------------------------------|
| <b>Preparado por:</b><br>Dirección del SEACE<br>Subdirección de Gestión Funcional<br>del SEACE | <b>Página :</b> 2 de 15 | OSCE - SEACE                                                   |

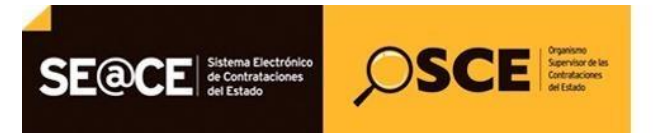

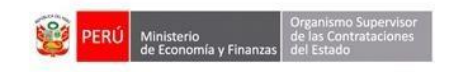

| PRODUCTO: | MANUAL DE USUARIO PROVEEDOR  |
|-----------|------------------------------|
| MÓDULO:   | MÓDULO SELECCIÓN – SEACEv3.0 |

#### 2.3. Modificar registro de las consultas v/u observaciones

Al estar el registro en estado "Borrador", podrá realizar modificaciones al registro de formulación de consultas y/u observaciones a través de la opción "Modificar".

Esta opción seguirá mostrándose en caso no haya culminado la formulación de consultas u observaciones o no haya enviado de manera definitiva la información guardada.

|                                              |                                                                         |                                                          |                                  |                                 |                                        |                                                                                                    | <u>Registrar Forn</u>                                                                                    | nulación de consulta                                      | <u>is y observa</u> |
|----------------------------------------------|-------------------------------------------------------------------------|----------------------------------------------------------|----------------------------------|---------------------------------|----------------------------------------|----------------------------------------------------------------------------------------------------|----------------------------------------------------------------------------------------------------|-----------------------------------------------------------|---------------------|
| idad convoca                                 | nte                                                                     | CENT                                                     | FRO VACACI                       | ONAL HU                         | IAMPANI                                |                                                                                                    |                                                                                                    |                                                           |                     |
| menclatura                                   |                                                                         | LP-SI                                                    | M-15-2019-C                      | VH-1                            |                                        |                                                                                                    |                                                                                                    |                                                           |                     |
| . de convocat                                | toria                                                                   | 1                                                        |                                  |                                 |                                        |                                                                                                    |                                                                                                    |                                                           |                     |
| jeto de contra                               | tación                                                                  | Bien                                                     |                                  |                                 |                                        |                                                                                                    |                                                                                                    |                                                           |                     |
| scripción del o                              | objeto                                                                  | ADQI                                                     | JISICION DE                      | UNIFOR                          | ME INSTIT                              | FUCIONAL 2019                                                                                            |                                                                                                    |                                                           |                     |
| mero de Conti                                | ratación                                                                | CVH-                                                     | 2019-387                         |                                 |                                        |                                                                                                    |                                                                                                    |                                                           |                     |
| Estado de re                                 | egistro [Seleccione]                                                    | T                                                        |                                  |                                 | 1                                      | Búsqueda de participante —                                                                               |                                                                                                    | Busca                                                     | ar Limpiar          |
| Estado de re                                 | egistro [Seleccione]                                                    | T                                                        | R las consu                      | Itas v ob                       | Nu                                     | Búsqueda de participante                                                                                 | ado en el cronograma del procede                                                                         | Busca                                                     | ar Limpiar          |
| Estado de re<br>Nro.<br>Formulació           | egistro [Seleccione]<br>Ra<br>Tipo Formulación                          | v<br>suerde ENVIAI<br>Sección                            | R las consu<br>Numeral           | ltas y ol                       | Nu<br>Dservacio<br>Página              | Búsqueda de participante<br>evo Enviar Regresar<br>ones dentro del plazo seña<br>Fecha y Hora de Envio.  | ado en el cronograma del proced<br>Fecha y Hora de 1er registro.                                         | Busca<br>limiento.<br>Estado del Registro.                | ar Limpiar          |
| Estado de re<br>Nro.<br>Formulació<br>1      | egistro [Seleccione]<br>Re<br>Tipo Formulación<br>Consulta              | T<br>Tuerde ENVIA<br>Sección<br>Específico               | R las consu<br>Numeral<br>3      | itas y ol<br>Literal<br>D       | Nu<br>DServacio<br>Página<br>60        | Búsqueda de participante<br>nevo Enviar Regresar<br>nes dentro del plazo seña<br>Fecha y Hora de Envio.  | ado en el cronograma del proced<br>Fecha y Hora de 1er registro.<br>23/01/2019 13:03                     | ilmiento.<br>Estado del Registro.<br>Borrador             | ar Limpiar          |
| Estado de re<br>Nro.<br>Formulació<br>1<br>2 | egistro [Seleccione]<br>Rei<br>Tipo Formulación<br>Consulta<br>Consulta | v<br>cuerde ENVIA<br>Sección<br>Específico<br>Específico | R las consu<br>Numeral<br>3<br>3 | litas y ol<br>Literal<br>D<br>B | Nu<br>Diservacio<br>Página<br>60<br>33 | Búsqueda de participante<br>levo Enviar Regresar<br>unes dentro del plazo seña<br>Fecha y Hora de Envio. | ado en el cronograma del proced<br>Fecha y Hora de 1er registro.<br>23/01/2019 13:03<br>23/01/2019 13:04 | limiento.<br>Estado del Registro.<br>Borrador<br>Borrador | ar Limpiar          |

#### Imagen 13: Opción Modificar

#### 2.4. Eliminar registro de las consultas y/u observaciones

Para eliminar un registro guardado en borrador, seleccione la opción "Eliminar" de la columna Acciones.

|                               |                                                |                                                     |                                  |                            |                     |                                                      | <u>Registrar Forn</u>                                                                                     | nulación de consulta                                     | <u>s y observa</u> t |
|-------------------------------|------------------------------------------------|-----------------------------------------------------|----------------------------------|----------------------------|---------------------|------------------------------------------------------|----------------------------------------------------------------------------------------------------|----------------------------------------------------------|----------------------|
| ad convocor                   | to.                                            | CENT                                                |                                  |                            |                     |                                                      |                                                                                                    |                                                          |                      |
| anclatura                     | te                                             | IPSI                                                | A 15 2019 C                      |                            | AWITAN              |                                                      |                                                                                                    |                                                          |                      |
| de convocati                  | aria.                                          | 1                                                   | 1-13-2013-0                      | VII-1                      |                     |                                                      |                                                                                                    |                                                          |                      |
| to de contrat                 | ación                                          | Bien                                                |                                  |                            |                     |                                                      |                                                                                                    |                                                          |                      |
| rinción del o                 | hieto                                          |                                                     | IISICION DE                      |                            |                     | LUCIONAL 2019                                        |                                                                                                    |                                                          |                      |
| ero de Contr                  | atación                                        | CVH-                                                | 2019-387                         |                            |                     |                                                      |                                                                                                    |                                                          |                      |
|                               |                                                |                                                     |                                  |                            |                     |                                                      |                                                                                                    |                                                          |                      |
|                               |                                                |                                                     |                                  |                            | N                   | ievo Enviar Regresar                                 |                                                                                                    |                                                          |                      |
|                               | Re                                             | suerde ENVIA                                        | R las consu                      | ultas y ol                 | bservacio           | ones dentro del plazo seña                           | lado en el cronograma del proced                                                                          | imiento.                                                 |                      |
| Nro.<br>Formulación           | Rei<br>Tipo Formulación                        | cuerde ENVIA<br>Sección                             | R las consu<br>Numeral           | litas y ol<br>Literal      | oservacio<br>Página | ones dentro del plazo seña<br>Fecha y Hora de Envío. | lado en el cronograma del proced<br>Fecha y Hora de 1er registro.                                         | imiento.<br>Estado del Registro.                         | Acciones             |
| Nro.<br>Formulación<br>1      | Rei<br>Tipo Formulación<br>Consulta            | cuerde ENVIA<br>Sección<br>Específico               | R las consu<br>Numeral<br>3      | ultas y ol<br>Literal<br>D | Página<br>60        | ones dentro del plazo seña<br>Fecha y Hora de Envío. | lado en el cronograma del proced<br>Fecha y Hora de 1er registro.<br>23/01/2019 13:03                     | imiento.<br>Estado del Registro.<br>Borrador             | Acciones             |
| Nro.<br>Formulación<br>1<br>2 | Re<br>Tipo Formulación<br>Consulta<br>Consulta | cuerde ENVIA<br>Sección<br>Específico<br>Específico | R las consu<br>Numeral<br>3<br>3 | Literal<br>D<br>B          | Página<br>60<br>33  | ones dentro del plazo seña<br>Fecha y Hora de Envío. | lado en el cronograma del proced<br>Fecha y Hora de 1er registro.<br>23/01/2019 13:03<br>23/01/2019 13:04 | imiento.<br>Estado del Registro.<br>Borrador<br>Borrador | Acciones             |

Imagen 14: Opción Eliminar

| Fecha de Actualización:<br>22/01/2019                                                          | <b>Versión:</b> 2.0     | Asunto: Formulación de consultas y observaciones electrónicas. |
|------------------------------------------------------------------------------------------------|-------------------------|----------------------------------------------------------------|
| <b>Preparado por:</b><br>Dirección del SEACE<br>Subdirección de Gestión Funcional<br>del SEACE | <b>Página :</b> 2 de 15 | OSCE - SEACE                                                   |

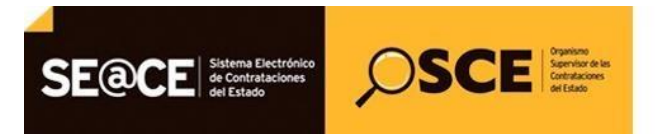

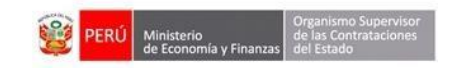

| PRODUCTO: | MANUAL DE USUARIO PROVEEDOR  |
|-----------|------------------------------|
| MÓDULO:   | MÓDULO SELECCIÓN – SEACEv3.0 |

#### 2.5. Enviar registro de las consultas v/u observaciones

Luego de ingresar la información, deberá enviar el registro de la formulación de consultas y/u observaciones en forma definitiva, para lo cual seleccionará la opción "Enviar".

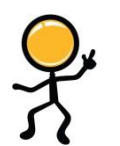

Tenga en cuenta que puede continuar registrando sus formulaciones de consultas u observaciones en caso no haya culminado la fecha y hora de la etapa de "Formulación de consultas y observaciones" indicado en el cronograma.

|                                             |                                                 |                                                    |                                  |                                |                                       |                                                                            | Registrar Forn                                                                                            | nulación de consulta                                     | s y observa |
|---------------------------------------------|-------------------------------------------------|----------------------------------------------------|----------------------------------|--------------------------------|---------------------------------------|----------------------------------------------------------------------------|----------------------------------------------------------------------------------------------------|----------------------------------------------------------|-------------|
|                                             |                                                 |                                                    |                                  |                                |                                       |                                                                            |                                                                                                    |                                                          |             |
| tidad convocante                            | e                                               | CENT                                               | RO VACACI                        | ONAL HU                        | JAMPANI                               |                                                                            |                                                                                                    |                                                          |             |
| menclatura                                  |                                                 | LP-SI                                              | M-15-2019-C                      | /H-1                           |                                       |                                                                            |                                                                                                    |                                                          |             |
| . de convocatori                            | ia                                              | 1                                                  |                                  |                                |                                       |                                                                            |                                                                                                    |                                                          |             |
| jeto de contratad                           | ción                                            | Bien                                               |                                  |                                |                                       |                                                                            |                                                                                                    |                                                          |             |
| scripción del obj                           | ieto                                            | ADQU                                               | JISICION DE                      | UNIFOR                         | ME INSTIT                             | UCIONAL 2019                                                               |                                                                                                    |                                                          |             |
| mero de Contrat                             | tación                                          | CVH-                                               | 2019-387                         |                                |                                       |                                                                            |                                                                                                    |                                                          |             |
| Estado de regi                              | [Seleccione]                                    |                                                    |                                  |                                |                                       | K                                                                          |                                                                                                    |                                                          |             |
| Estado de regi                              | [Seleccione]<br>Rec                             | uerde ENVIA                                        | R las consu                      | ltas y ol                      | Nu                                    | evo Enviar Regresar                                                        | lado en el cronograma del proced                                                                          | imiento.                                                 |             |
| Nro.<br>Formulación                         | [Seleccione]<br>Rec<br>Tipo Formulación         | uerde ENVIA<br>Sección                             | R las consu<br>Numeral           | ltas y ol                      | Nu<br>oservacio<br>Página             | evo Enviar Regresar<br>nes dentro del plazo seña<br>Fecha y Hora de Envio. | lado en el cronograma del proced<br>Fecha y Hora de Jer registro.                                         | imiento.<br>Estado del Registro.                         | Acciones    |
| Nro.<br>Formulación                         | Rec<br>Tipo Formulación<br>Consulta             | uerde ENVIA<br>Sección<br>Específico               | R las const<br>Numeral<br>3      | litas y ol<br>Literal<br>D     | Nu<br>oservacio<br>Página<br>60       | evo Enviar Regresar<br>nes dentro del plazo seña<br>Fecha y Hora de Envío. | lado en el cronograma del proced<br>Fecha y Hora de 1er registro.<br>23/01/2019 13:03                     | imiento.<br>Estado del Registro.<br>Borrador             | Acciones    |
| Estado de regi<br>Formulación<br>1 C<br>2 C | Rec<br>Tipo Formulación<br>Consulta<br>Consulta | uerde ENVIA<br>Sección<br>Específico<br>Específico | R las consu<br>Numeral<br>3<br>3 | ltas y ol<br>Literal<br>D<br>B | Nu<br>oservacio<br>Página<br>60<br>33 | evo Enviar Regresar<br>nes dentro del plazo seña<br>Fecha y Hora de Envio. | lado en el cronograma del proced<br>Fecha y Hora de 1er registro.<br>23/01/2019 13:03<br>23/01/2019 13:04 | imiento.<br>Estado del Registro.<br>Borrador<br>Borrador | Acciones    |

El sistema solicita la confirmación del envío, para lo cual deberá seleccionar "Aceptar", caso contrario seleccione la opción "Cancelar".

|                                                                                                    |                                      |                                            |                                                     |                                   |                                                         |                                                                                           |                      | Registrar Form       | nulación de consulta | s y observad |
|----------------------------------------------------------------------------------------------------|--------------------------------------|--------------------------------------------|-----------------------------------------------------|-----------------------------------|---------------------------------------------------------|-------------------------------------------------------------------------------------------|----------------------|----------------------|----------------------|--------------|
| idad convocan<br>nenclatura<br>6. de convocato<br>eto de contrat<br>scripción del ol<br>nero de Contra | te<br>ria<br>sción<br>jeto<br>tación | CENT<br>LP-SI<br>1<br>Bien<br>ADQU<br>CVH- | RO VACACI<br>M-15-2019-C<br>JISICION DE<br>2019-387 | ONAL HU<br>/H-1<br>UNIFOR         | UAMPANI<br>ME INSTI                                     | FUCIONAL 2019                                                                             |                      |                      |                      |              |
| Estado de re                                                                                           | jistro [[Seleccione]                 | en Re                                      | scuerde que<br>servacione<br>iviar las cor          | se reali<br>s pendie<br>isultas u | Men<br>izará el e<br>entes de e<br>u observa<br>Aceptar | isaje<br>nvio de todas las consultas<br>nvio (estado Borrador). ¿l<br>ciones?<br>Cancelar | y<br>Está seguro de  |                      | Busca                | r Limpiar    |
|                                                                                                    | Tipo Formulación                     | Sección                                    | Numeral                                             | Literal                           | Página                                                  | Fecha y Hora de Envío.                                                                    | Fecha y Hora d       | e 1er registro.      | Estado del Registro. | Acciones     |
| Nro.<br>Formulación                                                                                    |                                      |                                            |                                                     |                                   |                                                         |                                                                                           |                      |                      |                      |              |
| Nro.<br>Formulación                                                                                    | Consulta                             | Específico                                 | 3                                                   | D                                 | 60                                                      |                                                                                           | 23/01/20             | 19 13:03             | Borrador             | X            |
| Nro.<br>Formulación<br>1<br>2                                                                          | Consulta<br>Consulta                 | Específico<br>Específico                   | 3<br>3                                              | D<br>B                            | 60<br>33                                                |                                                                                           | 23/01/20<br>23/01/20 | 19 13:03<br>19 13:04 | Borrador<br>Borrador | la ×<br>la × |

#### Imagen 16: Mensaje de confirmación

| <b>Fecha de Actualización:</b><br>22/01/2019                                                   | <b>Versión:</b> 2.0     | Asunto: Formulación de consultas y observaciones electrónicas. |
|------------------------------------------------------------------------------------------------|-------------------------|----------------------------------------------------------------|
| <b>Preparado por:</b><br>Dirección del SEACE<br>Subdirección de Gestión Funcional<br>del SEACE | <b>Página :</b> 2 de 15 | OSCE - SEACE                                                   |

Imagen 15: Opción Enviar

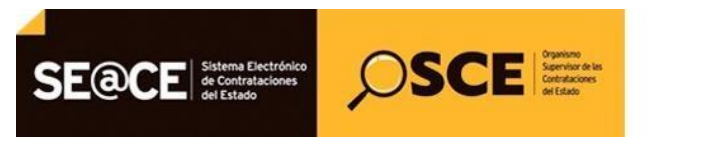

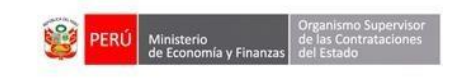

| PRODUCTO: | MANUAL DE USUARIO PROVEEDOR  |
|-----------|------------------------------|
| MÓDULO:   | MÓDULO SELECCIÓN – SEACEv3.0 |

El sistema muestra un mensaje confirmando el envío en forma exitosa.

| Entidad convocan<br>Nomenclatura<br>Nro. de convocato<br>Objeto de contrat<br>Descripción del ol<br>Número de Contra | te<br>oria<br>ación<br>bjeto<br>stación                                                                                                    | CENT<br>LP-SM<br>1<br>Bien<br>ADQU<br>CVH-1 | RO VACACI<br>1-15-2019-C'<br>1ISICION DE<br>2019-387 | onal hu<br>VH-1<br>UNIFOR | JAMPANI<br>ME INSTIT   | TUCIONAL 2019                                    |                           |                                                                                                    |           |
|----------------------------------------------------------------------------------------------------|----------------------------------------------------------------------------------------------------|---------------------------------------------|------------------------------------------------------|---------------------------|------------------------|--------------------------------------------------|---------------------------|----------------------------------------------------------------------------------------------------|-----------|
| Estado de re                                                                                                    | gistro [Seleccione]                                                                                                    | Se Se                                       | realizó el e                                         | envío co                  | Men<br>rrectamer<br>Ac | Riccueda da nasticinanta<br>Saje<br>nte<br>eptar |                           | Đusca                                                                                                    | r Limpiar |
| Nm                                                                                                    | Rec                                                                                                    | suerde ENVIAF                               | R las consu                                          | iltas y ol                | bservacio              | nes dentro del plazo seña                        | lado en el cronograma del | procedimiento.                                                                                                    | 1         |
| Formulación                                                                                                    | Tipo Formulación                                                                                                    | Sección                                     | Numeral                                              | Literal                   | Página                 |                                                  |                           | istro. Estado del Registro.                                                                                                    | Acciones  |
| 1                                                                                                    | Consulta                                                                                                    | Específico                                  | 3                                                    | D                         | 60                     | 23/01/2019 13:10                                 | 23/01/2019 13:03          | Enviado                                                                                                    | 0         |
| 2                                                                                                    | Consulta                                                                                                    | Específico                                  | 3                                                    | В                         | 33                     | 23/01/2019 13:10                                 | 23/01/2019 13:04          | Enviado                                                                                                    | 0         |
| 18276                                                                                                    | and the second second se | 10 10 m                                     |                                                      |                           |                        | 22 104 12040 42 40                               |                           | a second second s |           |

Imagen 17: Mensaje exitoso

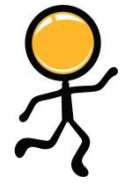

**Nota:** Se puede verificar que el registro de la formulación de consultas y/u observaciones, muestra el estado "Enviado",

Es decir no se permite modificaciones al registro enviado.

|                                                        |                                                       |                                            |                                 |                                 |                                                                                                    | <u>Registrar Forn</u>                                                                                     | nulación de consulta                                   | <u>as y observa</u> |
|--------------------------------------------------------|-------------------------------------------------------|--------------------------------------------|---------------------------------|---------------------------------|----------------------------------------------------------------------------------------------------|----------------------------------------------------------------------------------------------------|--------------------------------------------------------|---------------------|
|                                                        |                                                       |                                            |                                 |                                 | 9                                                                                                    |                                                                                                    |                                                        |                     |
| dad convocante                                         | l.                                                    | ENTRU VACAU                                | CIUNAL HI                       | UAMPANI                         |                                                                                                    |                                                                                                    |                                                        |                     |
| Jomenclatura LP-SM-15-2019-CVH-1                       |                                                       |                                            |                                 |                                 |                                                                                                    |                                                                                                    |                                                        |                     |
| Nro. de convocatoria 1<br>Diciela de convocatoria Bion |                                                       |                                            |                                 |                                 |                                                                                                    |                                                                                                    |                                                        |                     |
| jeto de contratación Bien                              |                                                       |                                            |                                 |                                 | TUCIONAL 2010                                                                                                    |                                                                                                    |                                                        |                     |
| cripcion del objeto                                    | -                                                     | UUUSICIUN D                                | E UNIFUR                        |                                 | TUCIONAL 2019                                                                                                    |                                                                                                    |                                                        |                     |
| nero de Contratación                                   |                                                       | VH-2019-30/                                |                                 |                                 |                                                                                                    |                                                                                                    |                                                        |                     |
| Estado de registro                                     | Seleccione]                                           |                                            |                                 |                                 |                                                                                                    |                                                                                                    | Busc                                                   | ar Limpiar          |
| Estado de registro [                                   | Selectione] •                                         | VIAR las cons                              | sultas y o                      | bservació                       | uevo Enviar Regresar                                                                                                 | lado en el cronograma del proced                                                                          | Busc                                                   | ar Limpiar          |
| Estado de registro [                                   | Recuerde EN<br>nulación Secció                        | VIAR las cons                              | sultas y o                      | Ni<br>bservació<br>Página       | uevo Enviar Regresar<br>ones dentro del plazo seña<br>Fecha y Hora de Envio.                                         | lado en el cronograma del proced<br>Fecha y Hora de Ler registro.                                         | Imiento.                                               | ar Limpiar          |
| Estado de registro [                                   | Recuercie El<br>malación Secció                       | VIAR las cons<br>n Numeral<br>10 3         | sultas y o<br>Literal<br>D      | No<br>bservacio<br>Página<br>60 | uevo Enviar Regresar<br>ones dentro del plazo seña<br>Fecha y Hora de Envio.<br>23/01/2019 13:10                     | lado en el cronograma del proced<br>Fecha y Hora de 1er registro.<br>23/01/2019 13:03                     | Imiento.<br>Estado del Registro.<br>Enviado            | ar Limpiar          |
| Estado de registro                                     | Recuerde EN<br>nulación Secci<br>Especifi<br>Especifi | VIAR las cons<br>n Numeral<br>10 3<br>10 3 | Buitas y o<br>Literal<br>D<br>B | bservacio<br>Página<br>60<br>33 | uevo Enviar Regresar<br>ones dentro del plazo seña<br>Fecha y Hora de Envio.<br>23/01/2019 13:10<br>23/01/2019 13:10 | lado en el cronograma del proced<br>Fecha y Hora de 1er registro.<br>23/01/2019 13:03<br>23/01/2019 13:04 | Imiento.<br>Estado del Registro.<br>Enviado<br>Enviado | Acciones            |

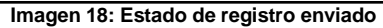

| <b>Fecha de Actualización:</b><br>22/01/2019                                                   | <b>Versión:</b> 2.0     | Asunto: Formulación de consultas y observaciones electrónicas. |
|------------------------------------------------------------------------------------------------|-------------------------|----------------------------------------------------------------|
| <b>Preparado por:</b><br>Dirección del SEACE<br>Subdirección de Gestión Funcional<br>del SEACE | <b>Página :</b> 2 de 15 | OSCE - SEACE                                                   |

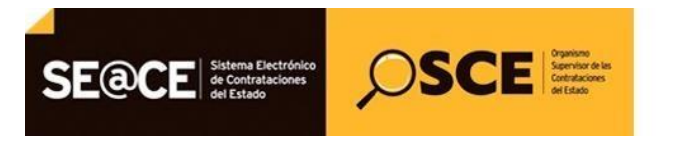

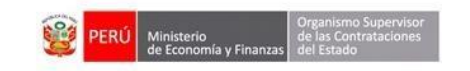

| PRODUCTO: | MANUAL DE USUARIO PROVEEDOR  |
|-----------|------------------------------|
| MÓDULO:   | MÓDULO SELECCIÓN – SEACEv3.0 |

#### 2.6. Visualizar detalle del registro de las consultas v/u observaciones

Luego de enviar las consultas y/u observaciones, seleccione la opción "Ver detalle" para visualizar lo registrado.

| idad convoca                        | inte                               | CEN?                                                | RO VACACI                        | ONAL HU                         | AMPANI                                |                                                                                                    |                                                                                       |                                                        |                    |
|-------------------------------------|------------------------------------|-----------------------------------------------------|----------------------------------|---------------------------------|---------------------------------------|----------------------------------------------------------------------------------------------------|---------------------------------------------------------------------------------------|--------------------------------------------------------|--------------------|
| menclatura                          |                                    | LP-SF                                               | M-15-2019-C                      | VH-1                            |                                       |                                                                                                    |                                                                                       |                                                        |                    |
| . de convocatoria 1                 |                                    |                                                     |                                  |                                 |                                       |                                                                                                    |                                                                                       |                                                        |                    |
| jeto de contratación Bien           |                                    |                                                     |                                  |                                 |                                       |                                                                                                    |                                                                                       |                                                        |                    |
| scripción del o                     | objeto                             | ADQ                                                 | JISICION DE                      | UNIFORM                         | ME INSTIT                             | UCIONAL 2019                                                                                                    |                                                                                       |                                                        |                    |
| imero de Contr                      | ratación                           | CVH-                                                | 2019-387                         |                                 |                                       |                                                                                                    |                                                                                       |                                                        |                    |
| Estado de ri                        | [Jelectione]                       |                                                     |                                  |                                 |                                       |                                                                                                    |                                                                                       |                                                        |                    |
| Estado de r                         | [Seecone]                          |                                                     |                                  |                                 | Nu                                    | evo Enviar Regresar                                                                                                |                                                                                       |                                                        |                    |
| Estado de re                        | Re                                 | cuerde ENVIA                                        | R las consu                      | litas y ob                      | Nu                                    | evo Enviar Regresar                                                                                                | lado en el cronograma del procec                                                      | imiento.                                               |                    |
| Estado de ri<br>Nro.<br>Formulación | Re<br>n Tipo Formulación           | cuerde ENVIA<br>Sección                             | R las consu<br>Numeral           | litas y ob<br>Literal           | Nu<br>oservacio<br>Página             | evo Enviar Regresar<br>mes dentro del plazo seña<br>Fecha y Hora de Envio.                                         | lado en el cronograma del proced<br>Fecha y Hora de 1er registro.                     | imiento.<br>Estado del Registro.                       | Acciones           |
| Nro.<br>Formulación                 | Re<br>Tipo Formulación<br>Consulta | cuerde ENVIA<br>Sección<br>Específico               | R las consu<br>Numeral<br>3      | litas y ob<br>Literal<br>D      | Nu<br>oservacio<br>Página<br>60       | evo Enviar Regresar<br>ines dentro del plazo seña<br>fecha y Hora de Envio.<br>23/01/2019 13:10                    | lado en el cronograma del proced<br>Fecha y Hora de 1er registro.<br>23/01/2019 13:03 | imiento.<br>Estado del Registro.<br>Enviado            | Acciones           |
| Nro.<br>Formulació<br>1<br>2        | Re<br>Tipo Formulación<br>Consulta | CUErde ENVIA<br>Sección<br>Específico<br>Específico | R las consu<br>Numeral<br>3<br>3 | litas y ob<br>Literal<br>D<br>B | Nu<br>oservacio<br>Página<br>60<br>33 | evo Enviar Regresar<br>nes dentro del plazo seña<br>Fecha y Hora de Envio.<br>23/01/2019 13:10<br>23/01/2019 13:10 | lado en el cronograma del proced<br>Fecha y Hora de Ler registro.<br>23/01/2019 13:04 | imiento.<br>Estado del Registro.<br>Enviado<br>Enviado | Acciones<br>©<br>© |

Imagen 19: Opción Ver detalle

#### 2.7. Búsqueda de registros de las consultas v/u observaciones

Para ubicar sus registros guardados en borrador o enviados, seleccione una opción del campo "Estado de registro" y seguidamente el botón "Buscar".

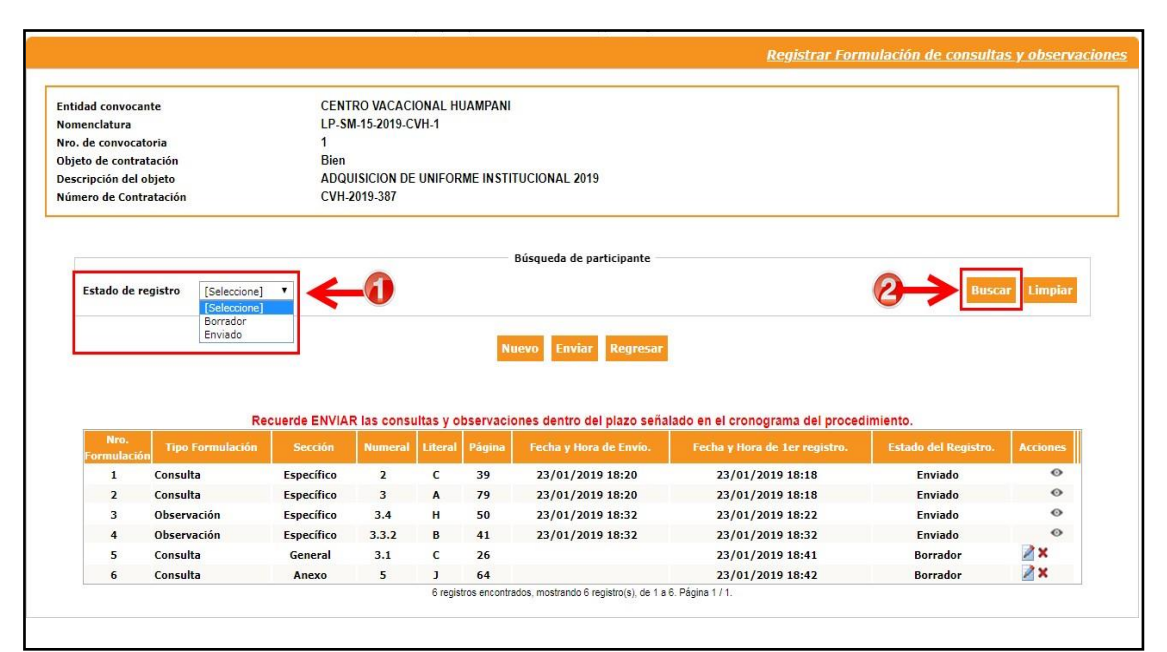

#### Imagen 20: Filtro de búsqueda

| Fecha de Actualización:<br>22/01/2019                                                          | <b>Versión:</b> 2.0     | Asunto: Formulación de consultas y observaciones electrónicas. |
|------------------------------------------------------------------------------------------------|-------------------------|----------------------------------------------------------------|
| <b>Preparado por:</b><br>Dirección del SEACE<br>Subdirección de Gestión Funcional<br>del SEACE | <b>Página :</b> 2 de 15 | OSCE - SEACE                                                   |

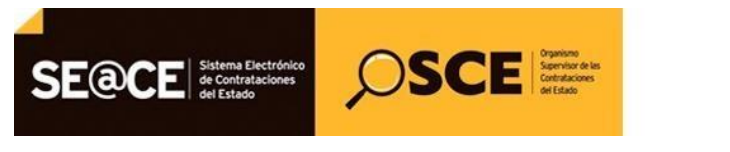

| PRODUCTO: | MANUAL DE USUARIO PROVEEDOR  |
|-----------|------------------------------|
| MÓDULO:   | MÓDULO SELECCIÓN - SEACEv3.0 |

#### 2.8. Exportar a Excel los registros de las consultas y/u observaciones

Una vez culminado la etapa de Formulación de consultas y observaciones, el sistema permitirá exportar a Excel, el listado con la información registrada.

|                                                    |                                                                                  |                                                                                   |                                                         |                                                               |                                                                                                    | <u>Registrar Forn</u>                                                                                                    | nulación de consulta                                                          | <u>s y observa</u>      |
|----------------------------------------------------|----------------------------------------------------------------------------------|-----------------------------------------------------------------------------------|---------------------------------------------------------|---------------------------------------------------------------|----------------------------------------------------------------------------------------------------|----------------------------------------------------------------------------------------------------|-------------------------------------------------------------------------------|-------------------------|
| tidad convoca                                      | ante                                                                             | CENI                                                                              |                                                         | ONAL HUAME                                                    | ΔΝΙ                                                                                                    |                                                                                                    |                                                                               |                         |
| menclatura                                         | and a                                                                            | LP-SI                                                                             | M-15-2019-CV                                            | /H-1                                                          |                                                                                                    |                                                                                                    |                                                                               |                         |
| a. de convocatoria 1                               |                                                                                  |                                                                                   |                                                         |                                                               |                                                                                                    |                                                                                                    |                                                                               |                         |
| ojeto de contratación Bien                         |                                                                                  |                                                                                   |                                                         |                                                               |                                                                                                    |                                                                                                    |                                                                               |                         |
| cripción del                                       | objeto                                                                           | ADQI                                                                              | JISICION DE                                             | UNIFORME IN                                                   | NSTITUCIONAL 2019                                                                                                    |                                                                                                    |                                                                               |                         |
| mero de Cont                                       | tratación                                                                        | CVH-                                                                              | 2019-387                                                |                                                               |                                                                                                    |                                                                                                    |                                                                               |                         |
| Estado de r                                        | registro [Seleccione]                                                            | •                                                                                 |                                                         |                                                               |                                                                                                    |                                                                                                    | Busca                                                                         | Limpiar                 |
| Estado de 1                                        | registro [Seleccione]<br>Re<br>In Tipo Formulación                               | v<br>cuerde ENVIA<br>Sección                                                      | R las consu<br>Numeral                                  | lltas y observ<br>Literal Pág                                 | Regresar<br>vaciones dentro del plazo señ<br>ina Fecha y Hora de Envío.                                                                                                    | alado en el cronograma del procec<br>Fecha y Hora de 1er registro.                                                                                                    | Busca<br>limiento.<br>Estado del Registro.                                    | Acciones                |
| Estado de I<br>Nro.<br>Formulació<br>1             | Reisin Tipo Formulación<br>Consulta                                              | CUerde ENVIA<br>Sección<br>Específico                                             | R las consu<br>Numeral<br>2                             | litas y obsern<br>Literal Pág<br>C 39                         | Regresar<br>vaciones dentro del plazo señ:<br>ina Fecha y Hora de Envio.<br>23/01/2019 18:20                                                                                                    | alado en el cronograma del procec<br>Feche y Hora de 1er registro.<br>23/01/2019 18:18                                                                                 | Imiento.<br>Estado del Registro.<br>Enviado                                   | Acciones                |
| Estado de r<br>Nro.<br>Formulació<br>1<br>2        | Re<br>Tipo Formulación<br>Consulta<br>Consulta                                   | v<br>cuerde ENVIA<br>Sección<br>Específico<br>Específico                          | R las consu<br>Numeral<br>2<br>3                        | litas y observ<br>Literal Pág<br>C 39<br>A 79                 | Regresar<br>vaciones dentro del plazo señi<br>ina Fecha y Hora de Envio.<br>23/01/2019 18:20<br>23/01/2019 18:20                                                                                                    | alado en el cronograma del proceco<br>Fecha y Hora de Jer registro.<br>23/01/2019 18:18                                                                                | limiento.<br>Estado del Registro.<br>Enviado<br>Enviado                       | Acciones                |
| Estado de r                                        | Resistro [Seleccione]<br>Resistro<br>Tipo Formulación<br>Consulta<br>Observación | v<br>cuerde ENVIA<br>Sección<br>Específico<br>Específico                          | R las consu<br>Numeral<br>2<br>3<br>3.4                 | litas y obsern<br>Literal Pág<br>C 39<br>A 79<br>H 50         | Regresar           vaciones dentro del plazo señ           ina         Fecha y Hora de Envio.           23/01/2019 18:20           23/01/2019 18:20           23/01/2019 18:32                                                                                                    | alado en el cronograma del proced<br>Fecha y Hora de 1er registro.<br>23/01/2019 18:18<br>23/01/2019 18:22                                                             | limiento.<br>Enviado<br>Enviado<br>Enviado                                    | Acciones<br>©           |
| Estado de r                                        | Re<br>in Tipo Formulación<br>Consulta<br>Observación<br>Observación              | Cuerde ENVIA<br>Sección<br>Específico<br>Específico<br>Específico<br>Específico   | R las consu<br>Numeral<br>2<br>3<br>3.4<br>3.3.2        | litas y observ<br>Literal Pág<br>C 39<br>A 79<br>H 50<br>B 41 | Regresar           vaciones dentro del plazo seño           p         23/01/2019 18:20           p         23/01/2019 18:20           p         23/01/2019 18:20           p         23/01/2019 18:20           p         23/01/2019 18:20           p         23/01/2019 18:20           | alado en el cronograma del proceso<br>Fecha y Hora de 1er registro.<br>23/01/2019 18:18<br>23/01/2019 18:18<br>23/01/2019 18:32                                        | Imiento.<br>Estado del Registro.<br>Enviado<br>Enviado<br>Enviado             | Acciones                |
| Estado de r<br>Formulació<br>1<br>2<br>3<br>4<br>5 | Re<br>Tipo Formulación<br>Consulta<br>Observación<br>Observación                 | Cuerde ENVIA     Sección     Específico     Específico     Específico     General | R las consu<br>Numeral<br>2<br>3<br>3.4<br>3.3.2<br>3.1 | Literal Pág<br>C 39<br>A 79<br>H 50<br>B 41<br>C 26           | Regressar           vaciones dentro del plazo seño           jina         Fecha y Hora de Envio.           0         23/01/2019 18:20           0         23/01/2019 18:20           0         23/01/2019 18:22           2         23/01/2019 18:32           2         23/01/2019 18:32 | alado en el cronograma del proced<br>Fecha y Hora de 1er registro.<br>23/01/2019 18:18<br>23/01/2019 18:18<br>23/01/2019 18:22<br>23/01/2019 18:32<br>23/01/2019 18:31 | Imiento.<br>Estado del Registro.<br>Enviado<br>Enviado<br>Enviado<br>Borrador | Acciones<br>©<br>©<br>© |

Imagen 21: Opción Exportar a Excel

## 3. Canales de consulta.

Para efectuar consultas puede comunicarse a:

#### SEDE CENTRAL:

Av. Gregorio Escobedo cuadra 7 - Jesús María, Lima 11, Lima - Perú.

#### **CENTRAL DE CONSULTAS TELEFÓNICAS:**

(01) 614 3636

Opción 2 – Consultas SEACE

#### CONSULTAS VIRTUALES:

A través del "Formulario de Contacto", ubicado en la sección "Contacto y redes sociales" de nuestro portal institucional, disponible en: <u>https://www.gob.pe/osce/</u>

| Fecha de Actualización:<br>22/01/2019                                                          | <b>Versión:</b> 2.0     | Asunto: Formulación de consultas y observaciones electrónicas. |
|------------------------------------------------------------------------------------------------|-------------------------|----------------------------------------------------------------|
| <b>Preparado por:</b><br>Dirección del SEACE<br>Subdirección de Gestión Funcional<br>del SEACE | <b>Página :</b> 2 de 15 | OSCE - SEACE                                                   |

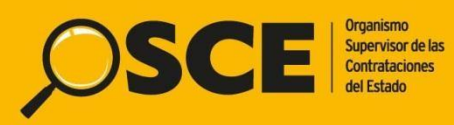

Organismo Supervisor de las Contrataciones del Estado Av. Gregorio Escobedo Cdra. 7 s/n, Jesús María, Lima - Perú

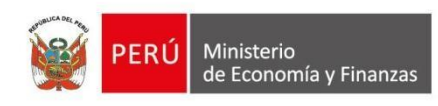

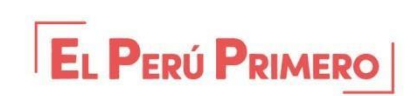